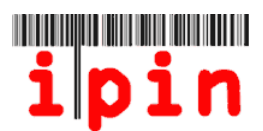

# Como se cadastrar para obter um SENIORS IPIN – www.itftennis.com/ipin

A partir do dia 17 de maio de 2011, os jogadores poderão se cadastrar para obter um Seniors IPIN.

Para todos os torneios que acontecerão a partir de 2012, todos os jogadores no Circuito Sênior da ITF deverão se cadastrar para obter um IPIN antes de poderem jogar. Um IPIN (Número de Identificação Internacional do Jogador) permite que o jogador seja identificado de forma única.

A introdução do Seniors IPIN permitiu a ITF desenvolver um Serviço de Cadastramento Online para o Circuito Sênior da ITF, que permitirá os jogadores se cadastrarem e cancelarem sua participação em qualquer torneio através de sua conta pessoal online IPIN.

Até o final de 2011, os jogadores no Circuito Sênior da ITF poderão usar o serviço IPIN para obter as últimas informações sobre o calendário e torneios incluindo quaisquer alterações que possam ocorrer. Além disso, encontrarão Regulamentos atualizados.

A partir de novembro de 2011, os jogadores poderão se cadastrar online em todos os torneios do Circuito Sênior da ITF de 2012 através de sua conta IPIN.

Este simples guia passo-a-passo irá ajudar você a se cadastrar para obter seu IPIN no website de Tênis da ITF.

Caso esteja tendo dificuldades em se cadastrar para obter seu IPIN ou caso tenha problemas com o website após ler este documento, por favor, contate a ITF por e-mail: <u>ipinseniors@itftennis.com</u>

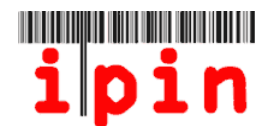

Acesse o website IPIN de Tênis da ITF através do link <u>www.itftennis.com/ipin</u> (veja imagem abaixo). Para ir para o próximo passo, clique no link a seguir –

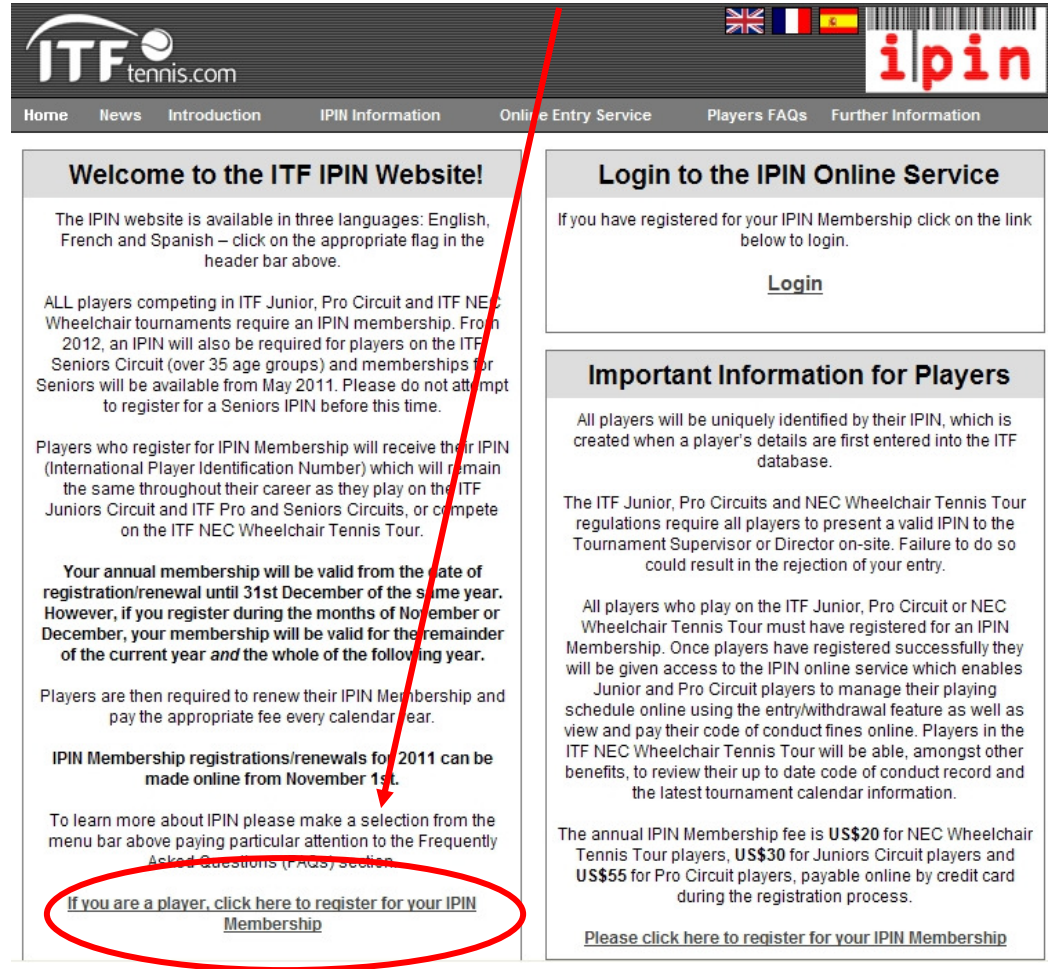

#### PASSO 2

Selecione o idioma no qual você gostaria de ver o website:

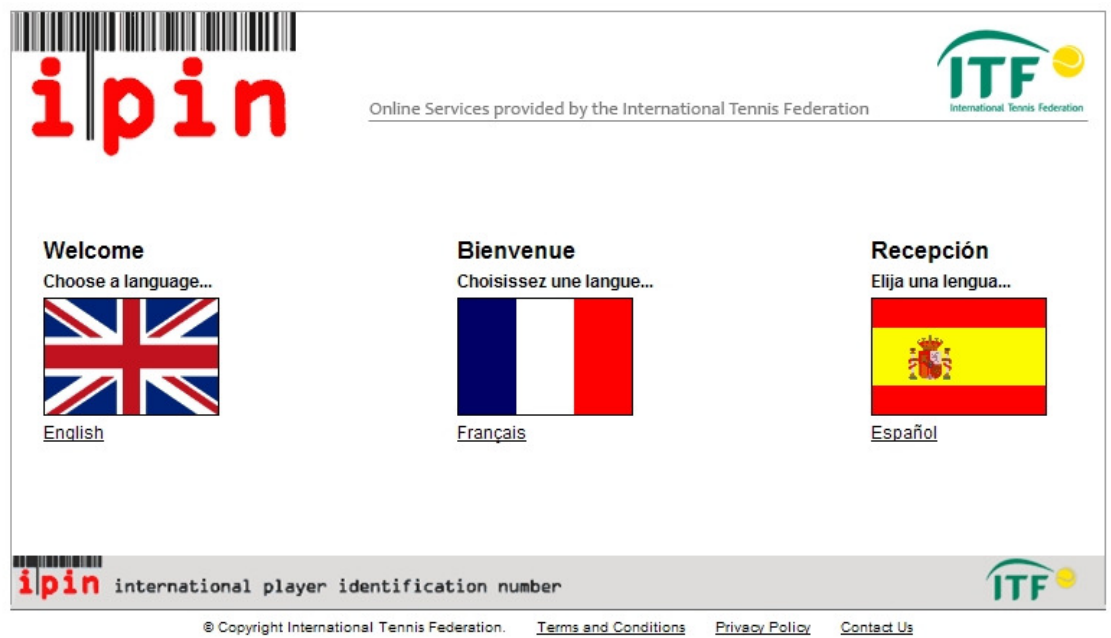

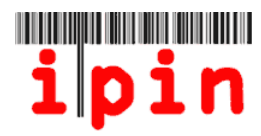

Clique no link a seguir para continuar com o processo de cadastramento para obter o seu IPIN

| Welcome to IPIN                                                                                                    | Login                                                                                                    |
|----------------------------------------------------------------------------------------------------|----------------------------------------------------------------------------------------------------|
| The <b>ipin</b> (International Player Identification Number) is brought<br>to you by the International Tennis Federation, the world governing<br>body of tennis.<br>All players who wish to compete in ITF Junior Circuit, ITF Pro<br>Circuit or ITF NEC Wheelchair Tennis Tour tournaments are<br>required to have a current IPIN Membership.                                                                                                    | ipin: Password:                                                                                                    |
| Wembership provides access to the IPIN Online Service which<br>helps you to manage your tennis career and keeps you up-to-date<br>at all times! Pro Circuit players can also use the service to<br>manage neir tournament entries online.<br>You can o vain your IPIN Membership by paying the annual<br>registration fee.<br>Please make sure you understand when your IPIN membership<br>will expire before continuing<br>Click here to register for your IPIN membership now! | Current Notices  IPIN For Seniors Circuit IPIN for Seniors Circuit IPIN for Seniors (over 35 age groups) will be available from May 2011 onwards. Do not attempt to register for a Seniors IPIN befot this time. A notice will be posted here when the system is ready accept Seniors Tennis applications.  IPIN Membership To renew your IPIN Membership simply login to your IPIN accour and follow the instructions to register for 2011.  Membership Expiry Dates * Registrations/renewals made between 01 January – 31 Octobe will expire on 31 December of the following year. |

#### PASSO 4

A tela seguinte pede que você insira seu endereço de e-mail. Este deve ser um endereço de e-mail válido, pois um e-mail automático será enviado para você verificar seu e-mail e dar continuidade ao processo. <u>Um endereço de e-mail pode ser utilizado apenas uma vez no cadastramento para obter o IPIN, por isso, se você estiver tentando registrar IPINs para várias pessoas, você precisará criar endereços de e-mail separados para cada jogador.</u>

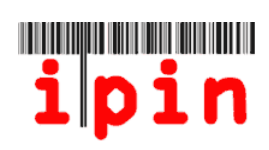

| Register for your IPIN Membership                                                                                                    | Step 1 Verify Your Email<br>Step 2 Search for Your Details                                                                                                    |
|----------------------------------------------------------------------------------------------------|----------------------------------------------------------------------------------------------------|
| Please enter your email address                                                                                                    | Step 3 Select Your Player                                                                                                    |
| Ne will send all messages relating to your ipin Membership to the email address that you specify. We strongly recommend that you use an email account which provides you with access to your messages from anywhere in the world.<br>Before submitting your email address we strongly recommend that you save the pin@itftennis.com email address in your email address book. This will ensure that your email account supplier will accept all ipin emails sent from the ITF. Doing this now will reduce the chances of you having problems in registering for your ipin Membership. | Step 4 Confirm Personal Details<br>Step 5 Set Up Account Security<br>Step 6 Enter Contact Details<br>Step 7 Select Circuit Category<br>(Optional)<br>Step 8 Player Welfare Statement<br>Step 9 Payment |
| Enter your email address and click SUBMIT.                                                                                                    | otep of aynone                                                                                                    |

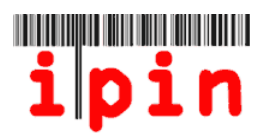

#### Esta tela será exibida apenas para fins informativos

| Online Services provided by the International Tennis Fed                                                                                                    | eration International Tennis Federa                                                                                                    |
|----------------------------------------------------------------------------------------------------|----------------------------------------------------------------------------------------------------|
| Register for your IPIN Membership<br>Email Address Verification                                                                                                    | Step 1 Verify Your Email<br>Step 2 Search for Your Details                                                                                                    |
| You will shortly receive an email confirming that your email account is active and ready to receive<br>ipin notifications.<br>Please check your email account and follow the instructions outlined in this email to guide you<br>through the next stages of the ipin Membership registration process. | Step 3 Select Your Player Reco<br>Step 4 Confirm Personal Details<br>Step 5 Set Up Account Security<br>Step 6 Enter Contact Details<br>Step 7 Select Circuit Category<br>(Optional)<br>Step 8 Player Welfare Statemen<br>Step 9 Payment |
| <b>pin</b> international player identification number                                                                                                    | ÎTF                                                                                                    |

#### PASSO 5

Dentro de alguns minutos, você deve receber um e-mail do serviço IPIN solicitando que você verifique seu endereço de e-mail. Abra o e-mail e clique no link fornecido.

| Cc:<br>Subject:      | IPIN - Please confirm your email address                                                                                                    |
|----------------------|----------------------------------------------------------------------------------------------------|
| Auto                 | mated Message from The International Tennis Federation, London.                                                                                                    |
| Regi                 | ster for your IPIN Membership                                                                                                    |
| This                 | email has been sent to you to validate the email address you provided during the IPIN registration process.                                                                                                    |
| Clic                 | , the link below to return to the IIF website and continue the TOTM registration process.                                                                                                    |
| http                 | ://ipin-frontend-uat/newregister/emailreturn.asp?regid=60246&CRC=0x0000eb56                                                                                                    |
| If y                 | ou cannot click on this link, please copy and paste the entire link shown above into your web browser address bar.                                                                                                    |
| This<br>http<br>whet | message has been generated automatically. Please do not reply directly to it. If you have a query regarding the IPIN Online Service please visit the IPIN website<br>://ipin.itftennis.com or contact the ITF by email, outlining your query. Contact details for all ITF Tennis Circuits are given on the IPIN website. Please indicate<br>her you play on the ITF Junior Circuit, ITF Pro Circuit, ITF Seniors Circuit on NEC Wheelchair Tennis Tour. |

#### <u>Se devido às configurações de sua Caixa de Entrada de e-mail você não conseguir clicar</u> nesse link, copie e cole o link todo na barra de endereço do seu navegador da Internet.

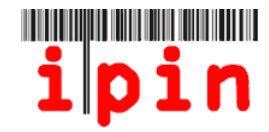

Agora, o link do e-mail irá direcionar você para a página de cadastramento do IPIN e solicitará que você preencha os seguintes campos – Sobrenome (<u>Apenas a 1ª letra</u> <u>maiúscula</u>), Sexo, Nacionalidade e Data de Nascimento. Clique no botão "Enviar" após ter preenchido esses campos. Por favor, <u>não</u> utilize å, â, ñ, é, ö ou qualquer outra letra que não faça parte do alfabeto em ing<mark>l</mark>ês.

| Register for yo                                                                                                    | ur IPIN Membership | Step 1 Verify Your Email                                                                                                    |
|----------------------------------------------------------------------------------------------------|--------------------|----------------------------------------------------------------------------------------------------|
| To register for your ipin Membership, please en er your details below and click 'Submit'. If you are currently a tennis player on the ITF Junior, Pro Circuit, ITF Seniors or NEC Wheelchair Tennis Tour and are in our database, we will try to find your player record.<br>Please enter your personal details |                    | Step 2 Search for Your Details<br>Step 3 Select Your Player Record<br>Step 4 Confirm Personal Details<br>Step 5 Set Up Account Security<br>Step 6 Enter Contact Details |
|                                                                                                    |                    |                                                                                                    |
| Alternatively en                                                                                                    | ter your IPIN      |                                                                                                    |
| ipin:                                                                                                    | Submit             |                                                                                                    |

PASSO 7 – Somente caso seu registro de jogador não seja encontrado, vá para o Passo 8) Após você clicar no botão "Enviar", você poderá receber uma mensagem informando que seu registro de jogador não pode ser encontrado, o que é normal caso você não tenha jogado em um torneio do Circuito Sênior ou Pro antes ou recebido pontos a nível de torneios da ITF. Veja abaixo a imagem que você receberá.

| ipin                                                                                                    | Online Services provided by the Internationa                                | al Tennis Federation                             |
|----------------------------------------------------------------------------------------------------|-----------------------------------------------------------------------------|--------------------------------------------------|
| Your player record could no                                                                                                    | t be found                                                                  |                                                  |
| We were not able to find any players i                                                                                                    | n our database who match the information you sup                            | pplied in the search form.                       |
| You can also try one of the for<br>Search again for your player record.<br>If you have thoroughly searched throu<br>request an ipin be created for you.<br>Request an ipin. | <b>Ilowing options:</b><br>gh our player database and have not been able to | find details of your player record, then you can |
| ipin international player                                                                                                    | Identification number                                                       | ÎTF •                                            |
| IPIN v4 © Intern                                                                                                    | ational Tennis Federation. <u>Terms and Conditions</u> <u>P</u>             | rivacy Policy Contact Us                         |

Caso seu registro de jogador não seja encontrado, clique no link "Solicitar um IPIN" na parte inferior da mensagem para ir para a próxima página.

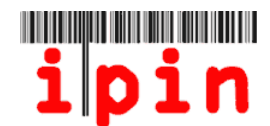

#### Próxima página:

| Request an IPIN                                                                                             | Step 1 Verify Your Email                                                                                                    |             |
|----------------------------------------------------------------------------------------------------|----------------------------------------------------------------------------------------------------|-------------|
| Please provide us with your pe<br>enough information to find you<br>record for you.                         | with Details<br>Step 3 Finish                                                                                                    |             |
| The information that you provio<br>organisations in relation to you<br>NEC Wheelchair Tennis Tour to        | de will only be used by the ITF and authorised affiliated<br>ur participation in ITF Junior, Pro Circuits, Seniors and I<br>ournaments.                              | TF          |
| Email addresses and phone nu<br>old) will be released at the Ent<br>Seniors Circuit Tournaments e           | umbers of players on the ITF Seniors Circuit (over 35 ye<br>ry Deadline to the official Tournament Organisers of ITF<br>entered by those players.                    | ars         |
| We take your privacy very seri<br>your e-mail address) to any 3n<br><u>Policy</u> for full details on how w | iously and we will not pass any personal details (includi<br>d party without your explicit consent. Please see our <u>Pr</u><br>e process your personal information. | ng<br>ivacy |
| * indicates a required field.                                                                               |                                                                                                    |             |
| Personal Details                                                                                            |                                                                                                    |             |
| Email:                                                                                                    | ig011@itftennis.com                                                                                                    |             |
| Given Name:                                                                                                 | Lucas                                                                                                    |             |
| Family Name:                                                                                                | Smith                                                                                                    |             |
| Gender:                                                                                                    | Male 💌 *                                                                                                    |             |
| Date of Birth:                                                                                              | 13 🖌 Sep 🖌 1956 🗸 *                                                                                                    |             |
| Nation:                                                                                                    | Australia 💌 \star                                                                                                    |             |
| Check this box if you play on<br>the NEC ITF Wheelchair<br>Tennis Tour and require a<br>Wheelchair IPIN.:   |                                                                                                    |             |
| Contact Details                                                                                             |                                                                                                    |             |
| Primary Residence:                                                                                          | Upper Richmond Road 12                                                                                                    |             |

Preencha o formulário para solicitar um IPIN, preenchendo cada campo que esteja marcado com um (\*) e clique no botão "Enviar' na parte inferior da página. Observe que <u>somente a 1<sup>a</sup> letra do seu nome ou sobrenome deve ser maiúscula</u>.

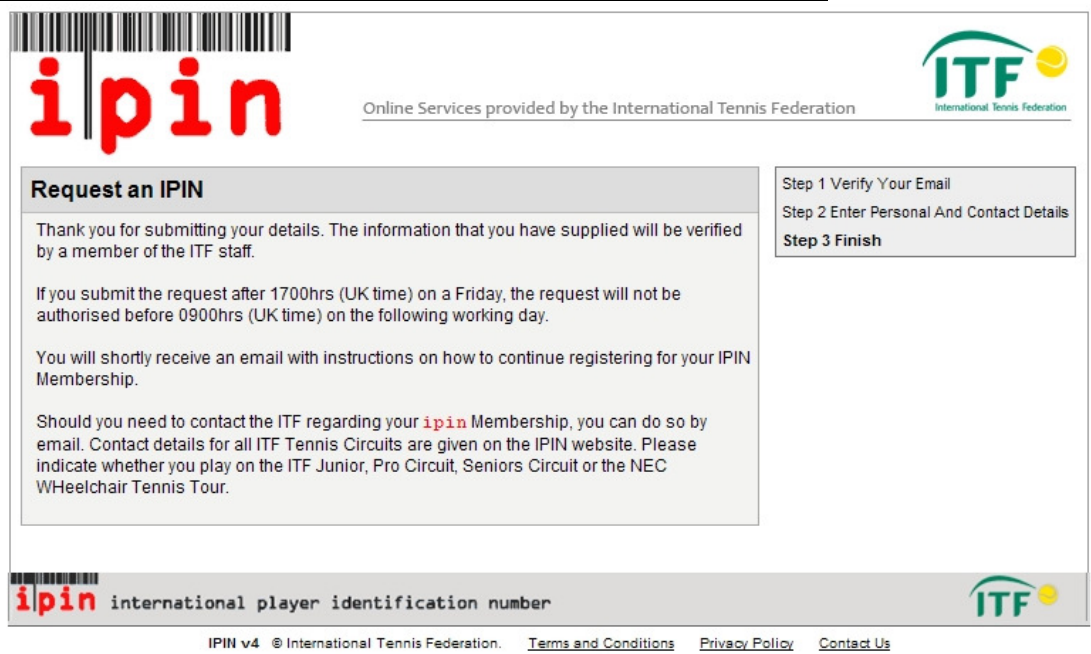

Você verá uma mensagem informando que sua solicitação de IPIN foi recebida e que sua solicitação será respondida em breve (imagem acima).

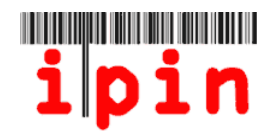

Sua solicitação de IPIN pode levar até 72 horas dependendo do horário/dia da semana em que você fez a solicitação. Durante a semana, um e-mail confirmando sua solicitação, geralmente, é enviado dentro de 24 horas.

| Cc:<br>Subject: UAT TESTING ONLY, PLEASE IGNORE OTHERWISE - IPIN Membership - IPIN Request - Authorised |
|----------------------------------------------------------------------------------------------------|
| Dear Lucas                                                                                              |
| Thank you for submitting a request for an International Diayon                                          |
| mank you for submitting a request for an international prayer                                           |
| Identification Number (IPIN). Your request has now been authorised,                                     |
| see details below.                                                                                      |
| Given Name: Lucas                                                                                       |
| Family Name: SMITH                                                                                      |
| Email Address: <u>ig011@itftennis.com</u>                                                               |
| Authorisation Date: 11 May 2011                                                                         |
| Click the link below to return to the ITF website and continue the                                      |
| IPIN registration process.                                                                              |
| http://ipin-frontend-uat/newrequest/emailreturn.asp?regid=60246&crc=0x0000eb56                          |
|                                                                                                    |
| If you cannot click on this link, please copy and paste the entire                                      |
| link shown above into your web browser address bar.                                                     |
|                                                                                                    |
| Regards                                                                                                 |
| ITF IPIN                                                                                                |

Uma vez que tenha recebido a confirmação por e-mail (acima) da ITF informando que sua solicitação foi confirmada, siga as instruções contidas no e-mail e vá para o <u>Passo 10</u> e prossiga a partir deste.

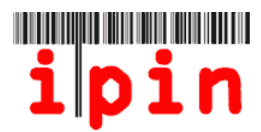

### PASSO 8 – Caso seu registro de jogador não seja encontrado

Uma vez que tiver preenchido os campos no Passo 6 e seu registro de jogador tenha sido encontrado, você deverá ver uma mensagem semelhante à mensagem abaixo.

| <b>i</b><br>Register<br>Select Yo                                                                                                   | for your IPIN Mer                                                                                                    | Online Ser<br>nbership                                                                                                  | vices provided by the International Tennis Fede                                                                                                    | ration<br>Step 1 Verify Your Email<br>Step 2 Search for Your Details<br>Step 3 Select Your Player<br>Record     |
|----------------------------------------------------------------------------------------------------|----------------------------------------------------------------------------------------------------|----------------------------------------------------------------------------------------------------|----------------------------------------------------------------------------------------------------|----------------------------------------------------------------------------------------------------|
|                                                                                                    |                                                                                                    |                                                                                                    |                                                                                                    | Step 4 Confirm Personal Details<br>Step 5 Set Up Account Security                                               |
| Select                                                                                                    | SIEBERT, Gunther                                                                                                    | 04 April 1926                                                                                                    | 35th European International<br>Championships, AUT (Grade 1) 22 Jan<br>2011 - Main Draw Singles, Final defeated<br>by Angelo SALA (ITA)                                                                           | Step 6 Enter Contact Details<br>Step 7 Select Circuit Category<br>(Optional)<br>Step 8 Player Welfare Statement |
| Submit<br>You can als<br>If you canno<br>be onfile, th<br>were correc<br>Sear th aga<br>If you have t<br>of your play<br>Request an | Cancel<br>so try one of the following<br>the find your player record<br>then you can try your sea<br>that you included<br>in for your player record<br>thoroughly searched thr<br>er record, then you can be<br>thoroughly searched thr | ng options:<br>I in the above list,<br>rch again. Ensure<br>your family name<br>ough our player d:<br>request an ipin l | and you think that your details should already<br>that the details you entered in the search form<br>(surname) only on the search form.<br>atabase and have not been able to find details<br>be created for you. |                                                                                                    |
| <b>i</b> pin i                                                                                                    | nternational playe                                                                                                    | er identificat                                                                                                    | ion number                                                                                                    | ÎTF                                                                                                    |
|                                                                                                    | IPIN v4 ⊜int                                                                                                    | ernational Tennis P                                                                                                    | deration. <u>Terms and Conditions</u> Privacy Policy                                                                                                    | <u>Contact Us</u>                                                                                               |

Se o registro de jogador estiver correto, clique no botão circular ao lado esquerdo de seu nome e clique no botão "Enviar", que se tornará ativo.

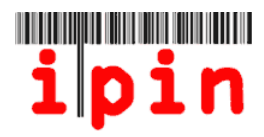

### <u>PASSO 9</u>

Após ter clicado no botão "Enviar" no Passo 8, você precisará confirmar que seus dados pessoais estão corretos. Para fazer isso, marque a caixa de seleção na parte inferior da página e clique no botão "Enviar".

| egister for yo      | our IPIN Membership                                                                                                    | Step 1 Verify Your Smail           |
|---------------------|----------------------------------------------------------------------------------------------------|------------------------------------|
| Confirm Persor      | al Details                                                                                                    | Step 3 Select Your Player Record   |
| Here are the detail | s we currently hold on file for you.                                                                                           | Step 4 Confirm Personal<br>Det als |
| Full Name           | Gunther SIEBERT                                                                                                    | step 5 Set Up Account Security     |
| Gender              | Male                                                                                                    | Step 6 Enter Contact Details       |
| Nation              | Germany                                                                                                    | (Optional)                         |
| Date of Birth       | 04 April 1926                                                                                                    | Step 8 Player Welfare Statement    |
| Town/City           | Not on file                                                                                                    | Step 9 Payment                     |
| County/State        | Not on file                                                                                                    |                                    |
| Country             | Not on file                                                                                                    |                                    |
| Current Ranking     | Not on file                                                                                                    |                                    |
| Last Tournament     | 35th European International Championships, AUT (Grade 1) 22 Jan 2011<br>Main Draw Singles, Final defeated by Angelo SALA (ITA) | -                                  |
| ar                  | Please carefully examine the information above                                                                                 |                                    |
| _                   | Submit                                                                                                    |                                    |

# PASSO 10

Agora você precisará escolher a senha que você utilizará para acessar sua conta IPIN. Certifique-se de que seja algo simples que você sempre se lembrará.

| Register for you                         | r IPIN Membership                | Step 1 Verify Your Email                                                                                                    |
|------------------------------------------|----------------------------------|----------------------------------------------------------------------------------------------------|
| Security Details                         | Step 3 Select Your Player Record |                                                                                                    |
| Email:<br>Password:<br>Confirm Password: | ig012@itftennis.com              | Step 5 Set Up Account Security<br>Step 6 Enter Contact Details<br>Step 7 Select Circuit Category<br>(Optional)<br>Step 8 Player Welfare Statement<br>Step 9 Payment |
| Secret Question:<br>Secret Answer:       | Please select  *                 |                                                                                                    |

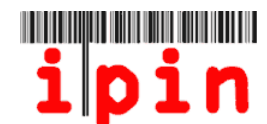

Caso venha a esquecer sua senha, para recuperar e criar uma nova senha, a ITF irá solicitar que você responda a pergunta secreta. Escolha o tipo de pergunta a partir da caixa suspensa, digite sua resposta secreta e clique no botão "Enviar".

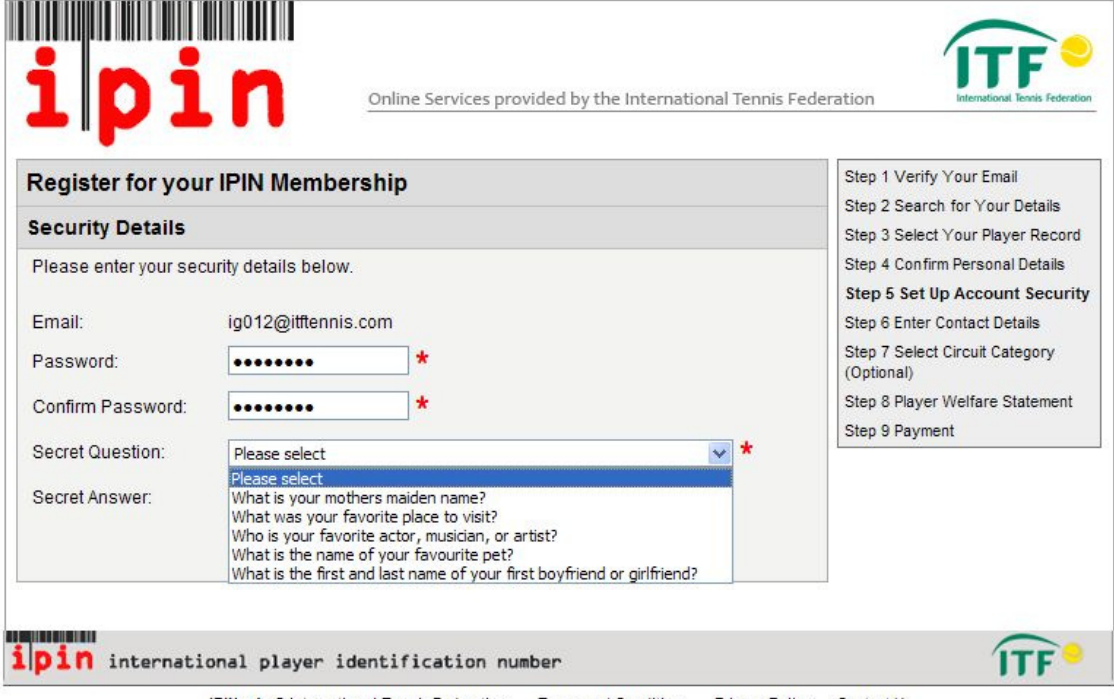

IPIN v4 © International Tennis Federation. Terms and Conditions Privacy Policy Contact Us

### PASSO 11

A tela seguinte solicitará que você insira seus dados de contato. Preencha todos os campos exigidos e clique no botão "Enviar" na parte inferior da tela.

| ip                                                                                                    | Online Services provided by the International Tennis                                                                                                    | s Federation                                                                                                    |
|----------------------------------------------------------------------------------------------------|----------------------------------------------------------------------------------------------------|----------------------------------------------------------------------------------------------------|
| Register for y                                                                                                    | our IPIN Membership                                                                                                    | Step 1 Verify Your Email                                                                                                    |
| Please check you<br>The information th<br>organisations in re-<br>privacy very serio<br>to any 3rd party w<br>how we process y<br>If any of the inform<br>remember to inclu<br>* denotes a requi | r personal details below and provide us with your contact details.<br>nat you provide will only be used by the ITF and authorised affiliated<br>elation to your participation in ITF Pro Circuit tournaments. We take your<br>usly and we will not pass any personal details (including your e-mail addre<br>ithout your explicit consent. Please see our <u>Privacy Policy</u> for full details of<br>your personal information.<br>nation shown below is incorrect please let us know at ipin@ifftennis.com<br>ude details of your ipin.<br>ired field. | Step 2 Search for Your Details<br>Step 3 Select Your Player Record<br>Step 4 Confirm Personal Details<br>Step 5 Set Up Account Security<br>Step 6 Enter Contact Details<br>Step 7 Select Circuit Category<br>(Optional)<br>and Step 8 Player Welfare Statement<br>Step 9 Payment |
| Full Name:<br>Gender:<br>Date of Birth:<br>Nation:                                                                                                    | Lucas SMITH<br>Male<br>13 September 1956<br>Australia                                                                                                    |                                                                                                    |
| Primary<br>Residence:                                                                                                    | Upper Richmond Road 12                                                                                                    |                                                                                                    |

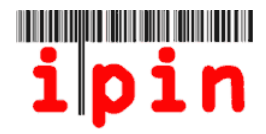

Agora, você terá a opção quanto ao tipo de conta IPIN na qual gostaria de se cadastrar, Seniors IPIN ou, ambas, Pro Circuit IPIN e Seniors IPIN.

A conta Seniors IPIN é Gratuita se o jogador se cadastrar antes de 31 de outubro de 2011, e após esta data será cobrada uma taxa de US\$20.

A conta Pro Circuit IPIN custa US\$55,00 por ano e somente deve ser escolhida se você pretende jogar no Circuito Profissional Feminino ou Masculino.

#### POR FAVOR, CERTIFIQUE-SE DE TER MARCADO A OPÇÃO CORRETA.

Se você agora se cadastrar somente para Seniors IPIN e então desejar participar de um evento do Circuito Pro, você pode atualizar para Pro Circuito IPIN mais tarde acessando sua conta e pagando a taxa de US\$55,00.

Clique no botão "Enviar" após ter escolhido a conta IPIN na qual deseja se cadastrar.

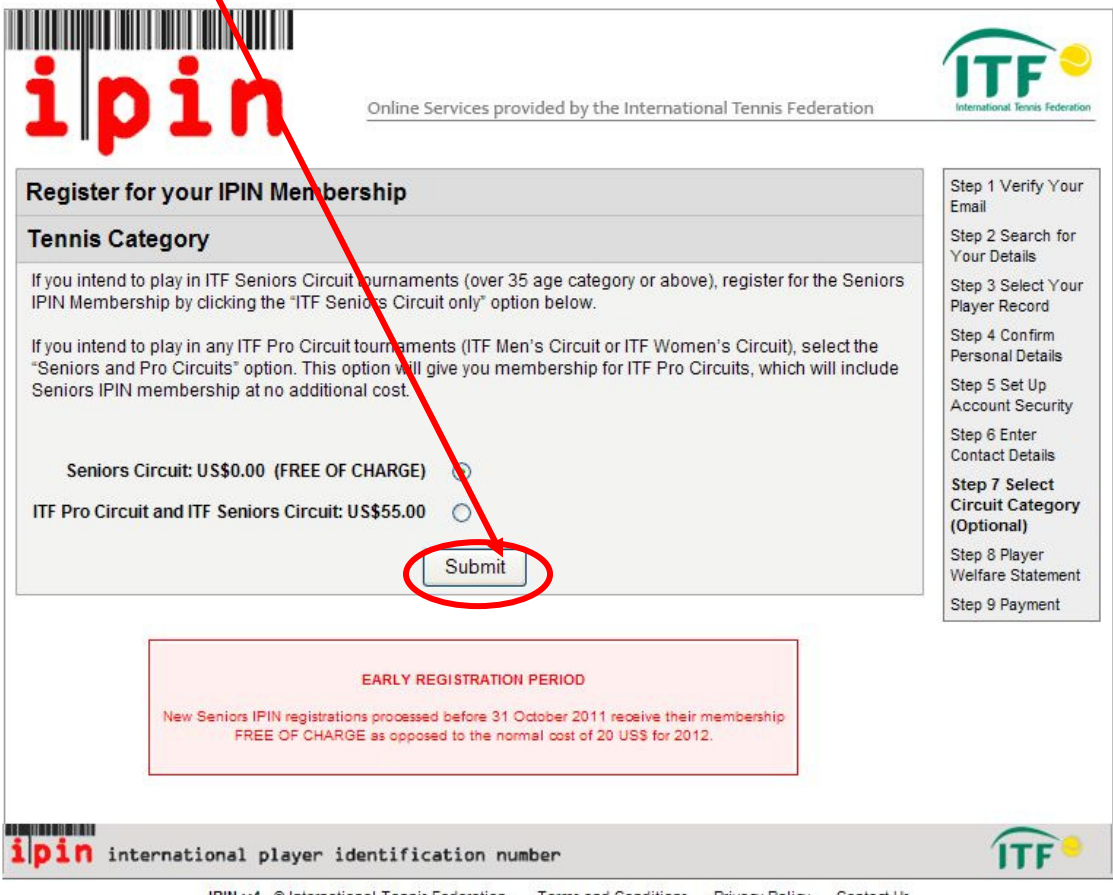

IPIN v4 © International Tennis Federation. <u>Terms and Conditions</u> <u>Privacy Policy</u> Contact Us

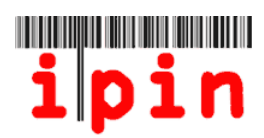

Agora, você verá uma Declaração de Bem-Estar do Jogador – Favor ler com atenção.

| Ipin         Online Services provided by the International Tennis Feder                                                                                                    | ration                                                                       |
|----------------------------------------------------------------------------------------------------|------------------------------------------------------------------------------|
| Register for your IPIN Membership                                                                                                    | Step 1 Verify Your Email                                                     |
| Please read and acknowledge the Player Welfare Statement below before continuing to our<br>secure payment page to complete your registration.                                                                                                    | Step 2 Select Your Player Record<br>Step 4 Confirm Personal Details          |
| Player Welfare Statement                                                                                                    | Step 5 Set Up Account Security                                               |
| 1. Agreements of the Player                                                                                                    | Step 6 Enter Contact Details<br>Step 7 Select Circuit Category<br>(Optional) |
| I declare that I am aware of and will abide by the Rules of Tennis, as approved by the International<br>Tennis Federation, the ITF Pro Circuit and/or ITF Junior Circuit and/or ITF Seniors and/or ITF<br>Wheelchair Tennis Regulations and Code of Conduct, as amended from time to time by the ITF<br>Men's and Women's and/or Junior and/or Seniors and/or Wheelchair Tennis Circuit Committees                         | Step 8 Player Welfare<br>Statement<br>Step 9 Payment                         |
| (the "Rules"). The Rules include, but are not limited to the Age Eligibility Rule; the ITF Tennis Anti-<br>Doping program; the Uniform Tennis Anti-Corruption Program and the ITF Player Welfare Policy.<br>Finally, I understand that this agreement will remain in full force and effect until I further advise the<br>ITF in writing that I am permanently retiring from participation in tennis with immediate effect. |                                                                              |

Marque a caixa de seleção no final da página e clique em Confirmar.

| Player Agreement         I, Lucas SMITH, have grad, understood, consent and agree to be above agreements of the player (section 1), Anti-Doping Consent (section 2), and Anti-Corruption Consent (section 3), Eligibility for Wheelchair Tennis Blayers (section 4) (where applicable) and Minor Medical release (section 5) (where applicable)         Tick this checktaix to indicate that you have read and sccept the IPIN Player Welfare Statement         Confirm |       |
|----------------------------------------------------------------------------------------------------|-------|
| ipin international player identification number                                                                                                    | ÎTF • |

IPIN v4 © International Tennis Federation. Terms and Conditions Privacy Policy Contact Us

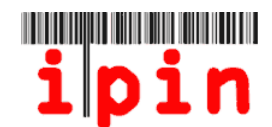

Leia os termos e condições especificados na tela abaixo e marque a caixa de seleção ao final para confirmar que você concorda com eles. Step o Enter Contact Details

nlata

|                                                      | io paymont page to compre                                                                                                    | Step 7 Select Circuit Category                                                                                                    |                                                                                                    |                                                          |                                                  |
|------------------------------------------------------|----------------------------------------------------------------------------------------------------|----------------------------------------------------------------------------------------------------|----------------------------------------------------------------------------------------------------|----------------------------------------------------------|--------------------------------------------------|
| Registration Details                                 |                                                                                                    |                                                                                                    |                                                                                                    |                                                          | (Optional)                                       |
| Name                                                 | Email                                                                                                    | IPIN Membership<br>Dates                                                                                                    | IPIN<br>Membership                                                                                                    | Registration<br>Fee                                      | Step 8 Player Welfare Statemen<br>Step 9 Payment |
| Lucas<br>SMITH                                       | ig011@itftennis.com                                                                                                    | 11 May 2011<br>to 31 Dec 2012<br>(EARLY REGISTRATION<br>PERIOD)                                                                                                    | Seniors Circuit                                                                                                    | US\$0.00<br>(FREE OF<br>CHARGE)                          |                                                  |
| Terms a                                              | nd Conditions                                                                                                    |                                                                                                    |                                                                                                    |                                                          |                                                  |
| In case<br>or any o<br>1. INTR<br>1.1 The<br>London, | e at ipin.ittrennis.com) and<br>he International Tennis Fed<br>of discrepancy between the E<br>ther content within the Websil<br>ODUCTION<br>se services are operated by IT<br>, SW15 5XZ, United Kingdom, ( | To your purchase of/app<br>eration (together the IPII<br>nglish, French or Spanish ve<br>e, the English version shall p<br>F Licensing (UK) Limited ("th<br>Dur company registration nur | ICation for an IPIN M<br>I Services).<br>ersions of these Terms<br>revail.<br>e ITF") of Bank Lane, F<br>mber is 2584446, and c | & Conditions,<br>& Conditions,<br>Roehampton,<br>pur VAT |                                                  |
| 1.2 The<br>the serv                                  | se Terms and Conditions shall<br>vice provided.                                                                                                    | apply to any legal or natural                                                                                                    | person accessing this                                                                                                    | site or using                                            |                                                  |
| 1.3 Acc<br>is only a<br>site at a                    | ess to, and use of, the service<br>available to a User with the cor<br>my time notwithstanding that y                                                                                                    | es are at all times at the sole<br>isent of the ITF. The ITF can<br>ou may have made previous                                                                                            | discretion of the ITF ar<br>withhold consent to yo<br>use of the service.                                                       | nd the service<br>our use of this                        |                                                  |
| 🗌 Rie                                                | ase check this box to indi<br>relating to                                                                                                    | cate you have read and a<br>your use of the ipin Or                                                                                                    | accepted the Terms<br>line Service.                                                                                             | and Conditions                                           |                                                  |
| Paymen                                               | t Method                                                                                                    |                                                                                                    |                                                                                                    |                                                          |                                                  |
|                                                      | There is no charg                                                                                                    | ** FREE OF CHARGE **<br>e for this IPIN membersh<br>Confirm Cance                                                                                                    | ip at the current time                                                                                                    | 3                                                        |                                                  |

Por favor, confirme os Termos e Condições clicando na caixa de seleção e então pressionando "Confirmar".

# **PASSO 15**

Você verá a tela abaixo – Clique em OK para confirmar. Em breve, você receberá um email com seu número IPIN. ١

| ipin                                                                                         | Online Services, rovided by the International Tennis Federation | ITTE  |
|----------------------------------------------------------------------------------------------|-----------------------------------------------------------------|-------|
| Free of Charge<br>There is no charge for this IPIN member<br>Click OK to confirm this action | rship at the current time<br>OK                                 |       |
| <b>pin</b> international player i                                                            | dentification number                                            | ÎTF • |

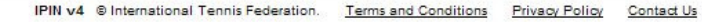

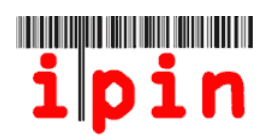

Caso você receba a mensagem abaixo, <u>parabéns</u>, seu cadastro para obter seu IPIN foi concluído com sucesso.

| ipin                                                                        | Online Services provided by the International Tennis Federation                                                       | International Tennis Federation |
|-----------------------------------------------------------------------------|----------------------------------------------------------------------------------------------------|---------------------------------|
| Register for your IPIN Men                                                  | nbership                                                                                                    |                                 |
| Registration Completed                                                      |                                                                                                    |                                 |
| Your IPIN registration has been suc<br>email.                               | cessfully submitted for processing. You will now receive confirmation of you                                          | r IPIN membership by            |
| Please ensure that you keep a reco<br>require these details in order to use | rd of your <b>ipin</b> and the password, which you supplied during the registratio<br>the <b>ipin</b> Online Service. | on process, as you will         |
| Thank you for registering for ipin N                                        | lembership.                                                                                                    |                                 |
| Return to the IPIN home page                                                |                                                                                                    |                                 |
|                                                                             |                                                                                                    |                                 |
| <b>pin</b> international playe                                              | r identification number                                                                                               | ÎTF <sup>•</sup>                |
| IPIN v4 © Inte                                                              | ernational Tennis Federation. Terms and Conditions Privacy Policy Contact Us                                          |                                 |

Você deve receber um e-mail semelhante ao e-mail abaixo nas próximas 24 a 48 horas para confirmar que o registro foi processado.

|                                                                        | Cc:<br>Subject: UAT TESTING Of | NLY, PLEASE IGNORE OTHERWISE - IPIN Membership - Registration Confirmation [DO NOT DELETE] |  |
|------------------------------------------------------------------------|--------------------------------|--------------------------------------------------------------------------------------------|--|
|                                                                        | Dear Lucas                     |                                                                                            |  |
| You have successfully registered for your IPIN Membership and now have |                                |                                                                                            |  |
|                                                                        | access to the IPIN             | Online Service. Your membership details appear below.                                      |  |
|                                                                        | IPIN:                          | SMI1300261                                                                                 |  |
|                                                                        | Given Name:                    | Lucas                                                                                      |  |
|                                                                        | Family Name:                   | SMITH                                                                                      |  |
|                                                                        | Email Address:                 | ig011@itftennis.com                                                                        |  |
|                                                                        | Registration Date:             | 11 May 2011                                                                                |  |
|                                                                        | Expiry Date:                   | 31 Dec 2012                                                                                |  |
|                                                                        | IPIN Membership:               | Seniors Circuits                                                                           |  |
|                                                                        | Payment Reference:             | N/A                                                                                        |  |
|                                                                        | Amount Owed:                   | USD 0.00                                                                                   |  |
|                                                                        |                                |                                                                                            |  |

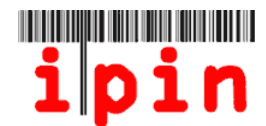

Quando você receber o e-mail de confirmação de que seu IPIN foi cadastrado, acesse a seção o website IPIN da ITF – <u>www.itftennis.com/ipin</u> para acessar sua conta

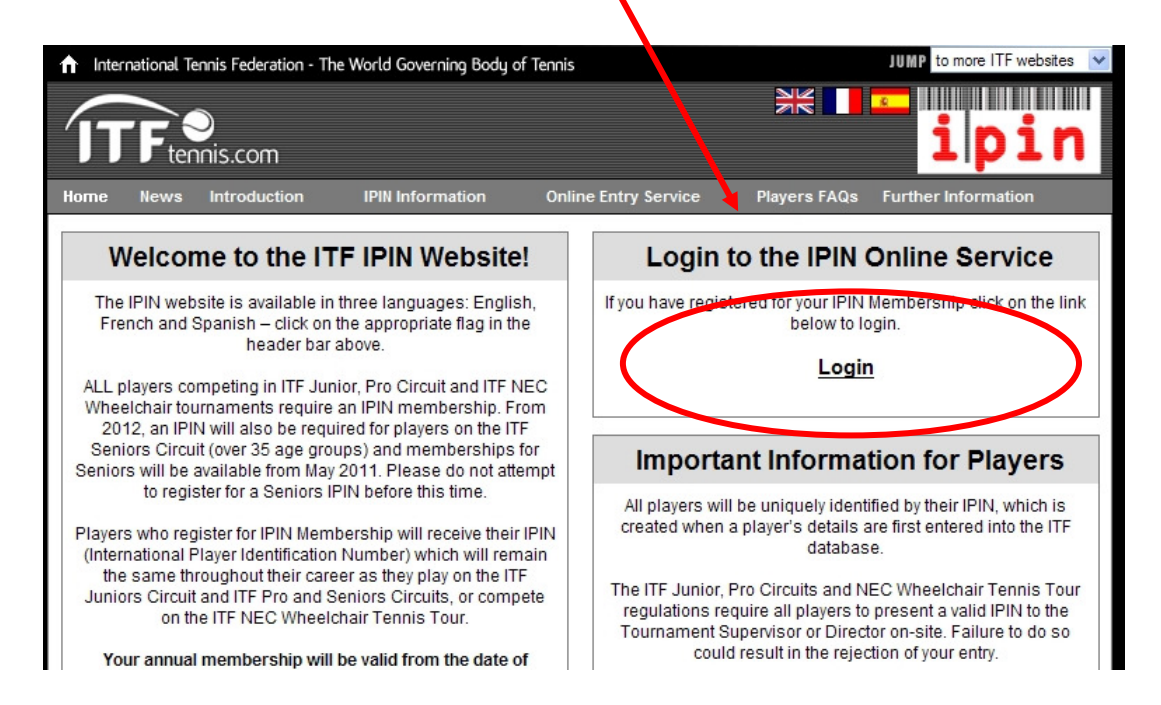

Na página de acesso, insira seu IPIN e sua senha e clique no botão "Enviar". Sua página inicial IPIN deve ser parecida com a tela na próxima página.

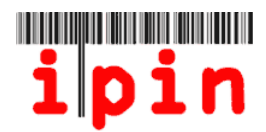

Agora, atualizações com calendário de torneios, anúncios sobre os circuitos, e cópia dos documentos contendo regras e regulamentos estarão disponíveis para você através de sua conta IPIN.

Novamente, se você tiver qualquer problema com sua conta IPIN, por favor, contate a ITF por e-mail: <u>ipinseniors@itftennis.com</u>.

| Online Services provided by the International Tennis Federation<br>Wed 11 May 2011 17:32:32 (GMT) |                                                     |               |                          |                                         | Seniors<br>Welcome LUCAS SMITH<br>Logout |                   |                        |  |
|---------------------------------------------------------------------------------------------------|-----------------------------------------------------|---------------|--------------------------|-----------------------------------------|------------------------------------------|-------------------|------------------------|--|
| 1                                                                                                 | Calendar Circuit                                    | Announcements | nouncements Rules and Re |                                         |                                          | egs My Profile    |                        |  |
|                                                                                                   | Weeks From MONDAY 04 July 2011                      | V To MON      | IDAY 18 Ju               | ıly 2011 💉                              |                                          | Show Tourna       | ments                  |  |
|                                                                                                   |                                                     | Currently Sho | wing 21 tourn            | aments                                  |                                          |                   |                        |  |
|                                                                                                   | Week Commencing MONDAY 04 JULY 2011                 |               |                          |                                         |                                          |                   |                        |  |
|                                                                                                   | Tournament Name                                     | Start Date    | Nation                   | Region                                  | Grade                                    | Entry<br>Deadline | Withdrawal<br>Deadline |  |
|                                                                                                   | Frinton-on-Sea 35th International Seniors Tournamen | 04 July 2011  | Great Britain            | Europe                                  | G3                                       | 15 June 2011      |                        |  |
|                                                                                                   | Copa Ibérica 2 - Madrid                             | 08 July 2011  | Spain                    | Europe                                  | G4                                       | 01 July 2011      |                        |  |
|                                                                                                   | 22nd TIS + Cognac - Cognac                          | 09 July 2011  | France                   | Europe                                  | G3                                       | 06 July 2011      |                        |  |
|                                                                                                   | 80th Stanley Park Open - Vancouver                  | 09 July 2011  | Canada                   | North/Central<br>America &<br>Caribbean | G4                                       | 29 June 2011      |                        |  |
|                                                                                                   | Latvian Open Seniors Championships - Jurmala        | 09 July 2011  | Latvia                   | Europe                                  | G5                                       | 30 July 2011      |                        |  |
|                                                                                                   |                                                     |               |                          |                                         |                                          |                   |                        |  |
|                                                                                                   | Week Commencing MONDAY 11 JULY 2011                 |               |                          |                                         |                                          |                   |                        |  |
|                                                                                                   | Tournament Name                                     | Start Date    | Nation                   | Region                                  | Grade                                    | Entry<br>Deadline | Withdrawal<br>Deadline |  |